# 資訊安全實習 ③

實驗名稱 – John the Ripper 密碼分析工具

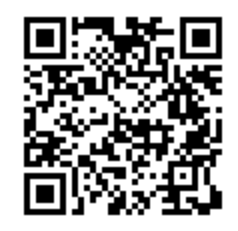

本實驗之目的主要讓學員瞭解 SAMInside 以及 John the Ripper 之實際操作。學員可 由操作過程中瞭解如何利用 SAMInside 這套軟體取出 Windows 中現有的帳號密碼表(密 碼已 Hash),再透過 John the Ripper 密碼分析工具分析經由 SAMInside 取出的密碼檔。

### 實驗測試步驟

### 1. 安裝及操作 SAMInside

| SAMInside - Windows Internet Ex              | plorer                                                                                                    |                              |                    |                                         |                                        |                                                            |                                           |                                   | ×        |
|----------------------------------------------|----------------------------------------------------------------------------------------------------|------------------------------|--------------------|-----------------------------------------|----------------------------------------|------------------------------------------------------------|-------------------------------------------|-----------------------------------|----------|
| ▲家田 編輯匠 被視(V) 我的最                            | om/eng/sammate.shtml<br>慶仏) 工具(D) 説明(H)                                                                                                    |                              |                    |                                         |                                        | Y 🖾 🦘                                                      | K Google                                  |                                   |          |
| 🚖 我的最爱   🍰 遠談的網站 -                           | 🩋 自訂連結 🧧 発費的 Hotmail                                                                                                    | 🧧 網頁快訊圖庫 🔹                   |                    |                                         |                                        |                                                            |                                           |                                   |          |
| 18 SAMInside                                 |                                                                                                    |                              |                    |                                         |                                        | 💁 • 🖾 ·                                                    | - 🖶 • 網頁化                                 | <ul> <li>安全性⑥、 工具〇、 Ø、</li> </ul> | ~        |
|                                              | Site News<br>04/3/02/32 Extreme GPU Bruteforer has been updated to version 2.1 (comments: 3)<br>03/04/2012 Extreme GPU Bruteforer has been updated to version 2.0.2 (comments: 1)<br>02/12/2012 PassvordsPro has been updated to version 3.1.2.0 (comments: 8) |                              |                    | ICQ: 285429551<br>support@insidepro.com | -                                      |                                                            |                                           |                                   |          |
| SAMInside<br>Doveland                        |                                                                                                    |                              |                    |                                         | SAMInside                              |                                                            |                                           |                                   |          |
| PasswordsPro<br>Version 3.1.2.0 (05/01/2012) |                                                                                                    | IMPORTANTI Yo                | u may us           | e this software fo                      | r the recovery of                      | f your own forgotten pas                                   | sswords only.                             |                                   |          |
| Extreme GPU Bruteforcer                      | Program Description<br>Data Import                                                                                                    |                              |                    |                                         |                                        |                                                            |                                           |                                   |          |
| Download<br>Download (64-bit)                | Password Recovery<br>Command Line Param<br>Additional Features                                                                                                    | eters                        |                    |                                         |                                        |                                                            |                                           |                                   |          |
| Buy Software                                 | Demo Version Restric<br>License Agreement<br>FAO                                                                                                    | ions                         |                    |                                         |                                        |                                                            |                                           |                                   |          |
| Posts: 86099                                 |                                                                                                    |                              |                    | Prog                                    | ram Description                        | 1                                                          |                                           |                                   |          |
| Files: 89<br>Rainhow Tables                  |                                                                                                    | SAMInside                    |                    |                                         |                                        |                                                            |                                           |                                   |          |
| Tables: 132<br>Hash Generator                |                                                                                                    | Ele Edit View                | ools <u>A</u> udit | Service 2                               |                                        | n o o o                                                    |                                           |                                   |          |
| Algorithms: 345                              |                                                                                                    | User ·                       | RID                | LM-Password                             | NT-Password                            | LM-Hash                                                    | NT-Hash                                   |                                   |          |
| Subscribers: 1517<br>Visitors today: 6240    |                                                                                                    | BillG     Administrator      | 1010<br>500        | 7777777A<br>7777777IS                   | 7777777777777777<br>7777777777777777   | 5ECD9236D21095CE<br>73CC402BD3E791756                      | C04EB42B9F5<br>C7E2622D76E                |                                   |          |
| Total visitors: 7533466                      |                                                                                                    | v fredc<br>twoa<br>v william | 1011 1000 1012     | 7777777T<br>AA<br>277272727             | 27777777777777777777777777777777777777 | 3466C2B0487FE39A4<br>89D42A44E77140AAA<br>DBC5E5CBA8028091 | 80030E356D1<br>C5663434F96<br>686E0F82ED2 |                                   |          |
|                                              |                                                                                                    | threea                       | 1001 1002          | AAA                                     | 000<br>0000                            | 1C3A2B6D939A1021<br>DCF9CAA6DBC2F2DF                       | E24106942BF:<br>FA5664875FF/              |                                   |          |
|                                              |                                                                                                    |                              |                    |                                         |                                        |                                                            |                                           |                                   |          |
|                                              |                                                                                                    | Users: 7. Passwo             | rds found:         | 3 (42.86%).                             | Curre                                  | nt password: NQHXI                                         | >                                         |                                   |          |
|                                              |                                                                                                    |                              |                    |                                         |                                        |                                                            |                                           |                                   |          |
|                                              |                                                                                                    | Ready                        |                    |                                         |                                        | )                                                          |                                           |                                   |          |
|                                              | SAMInside is designated for                                                                                                    | he recovery of Windo         | vs NT, Win         | dows 2000, Window                       | s XP, Windows 200                      | 3, Windows Vista, Windows                                  | 7 user passwords.                         |                                   |          |
|                                              | Some of its outstanding feat                                                                                                    | res include:                 |                    |                                         |                                        |                                                            |                                           |                                   | <b>M</b> |
|                                              |                                                                                                    |                              |                    |                                         |                                        |                                                            | 😜 病際網路                                    | 🖌 🗸 🔍 100% 🔸                      | •        |

| Step 2   | 將下載下來的檔案解壓                                                                                                    | 縮至 C:\saminside                                                  |                                                                                                    |  |
|----------|----------------------------------------------------------------------------------------------------|------------------------------------------------------------------|----------------------------------------------------------------------------------------------------|--|
|          | ○ saminstide<br>宿業① 編輯匠 絵硯(① 我的最爱(込 工具(① 説明(①)<br>(③) 上一页 · ② · ⑦ 20 提録 [② 資料來 [11]]•                                                        |                                                                  |                                                                                                    |  |
|          | #社①                                                                                                    | Haches Dangung                                                   | ▼ ● 8至<br>i Cools                                                                                                    |  |
|          | <ul> <li>建立能的资料夹</li> <li>第這個资料夹技術資源站</li> <li>第這個资料夹</li> <li>● 共用這個资料夹</li> <li>● 218</li> </ul>                                           | Russian kbt<br>KBT 德家<br>2 KB                                    | HTML Help 檔案 SAMInide<br>Engle Pro Software                                                                                                    |  |
|          | <b>其他位置</b> ◆ 本規取罪(C) ◆ 発知文件                                                                                                    |                                                                  |                                                                                                    |  |
|          | <ul> <li>○ 共用文件</li> <li>○ 共用文件</li> <li>○ 我的電腦</li> <li>● 網路上的芳菜</li> </ul>                                                                 |                                                                  |                                                                                                    |  |
|          | 注意 (1997年1997年1997年1997年1997年1997年1997年1997                                                                                                  |                                                                  |                                                                                                    |  |
|          |                                                                                                    |                                                                  |                                                                                                    |  |
|          |                                                                                                    |                                                                  |                                                                                                    |  |
|          |                                                                                                    |                                                                  |                                                                                                    |  |
|          |                                                                                                    |                                                                  |                                                                                                    |  |
|          |                                                                                                    |                                                                  |                                                                                                    |  |
|          |                                                                                                    |                                                                  |                                                                                                    |  |
|          |                                                                                                    |                                                                  |                                                                                                    |  |
| <u> </u> | 1 周治 の SAMInile - Windows.<br>本 1 (1) (1) (1) (1) (1) (1) (1) (1) (1) (                                                                      | in seminaise                                                     | 🖮 🛛 🕺 🚺 🔔 🔍 🔮 T 🕇 0801                                                                                                    |  |
| Step 3   | 執行 SAMInside<br>▶ eminiate                                                                                                    |                                                                  | -8×                                                                                                    |  |
|          |                                                                                                    |                                                                  | ~ □ 株平                                                                                                    |  |
|          | <ul> <li>編末及資料夾工作</li> <li>● 建立新的資料夾</li> <li>● 建立新的資料夾</li> <li>● 建立新的資料夾</li> <li>● 第二第一次第二次第二次第二次第二次第二次第二次第二次第二次第二次第二次第二次第二次第二次</li></ul> | Hashes Languages                                                 | Tools                                                                                                    |  |
|          | ● 新活動資料交換所到時站<br>● 共用這個資料交<br>工作<br>工作<br>工作<br>工作<br>工作<br>工作<br>工作<br>工作<br>工作<br>工作                                                       | Ruman kbt<br>EF Wask<br>2 KB<br>SAMInade<br>SAMInade<br>SAMInade | AL Help 衛家 EAMinade Englishing Eaving Eavi |  |
|          |                                                                                                    | TKB                                                              |                                                                                                    |  |
|          | <ul> <li>● 新的電腦</li> <li>● 朝陰上的芳醇</li> </ul>                                                                                                 |                                                                  |                                                                                                    |  |
|          | 部資料 <u>(</u> )                                                                                                    |                                                                  |                                                                                                    |  |
|          |                                                                                                    |                                                                  |                                                                                                    |  |
|          |                                                                                                    |                                                                  |                                                                                                    |  |
|          |                                                                                                    |                                                                  |                                                                                                    |  |
|          |                                                                                                    |                                                                  |                                                                                                    |  |
|          |                                                                                                    |                                                                  |                                                                                                    |  |
|          |                                                                                                    |                                                                  |                                                                                                    |  |
|          |                                                                                                    |                                                                  |                                                                                                    |  |
|          | 🥶 附前的 🧹 SAMinide - Windows . 🖀 我的文件                                                                                                    | arministife                                                      | m P <sup>2</sup> 9 2 9 8 7∓0802                                                                                                    |  |

| Step 4 | Windows\System32\Co                                                                                                    | onfig\SAM 這路徑                 | 图下可以找到 Wi             | ndows 使用者的帳题                              | <i>虎與密碼檔</i>                            |
|--------|----------------------------------------------------------------------------------------------------|-------------------------------|-----------------------|-------------------------------------------|-----------------------------------------|
|        | SAM,但這檔案我們                                                                                                    | 不能直接開啟,氰                      | 壽用 SAMInside ź        | 言套軟體來開啟,<br>彪                             | 動 SAMInside                             |
|        | 後,執行以下的操作                                                                                                    |                               |                       |                                           |                                         |
|        | SAMInside<br>Ede Edit Yew Icols Audit Service ?                                                                                       |                               |                       |                                           |                                         |
|        | Import SAM and SYSTEM Registry Files Ctrl+O     Import SAM Registry and SYSKEY File      Import Local Users via LSASS     LM-Password | NT-Password LM-Hash           | NT-Hash Description   |                                           |                                         |
|        | Import Local Users via Scheiguler Import from PWDUMP File Alt+O Import from PWDUMP File                                               |                               |                       |                                           |                                         |
|        | Import from *LC 2 File<br>Import from *LC 2 File<br>Import from *LC 2 File                                                            |                               |                       |                                           |                                         |
|        | Import from *LST File Import LM-Hashes from *.TXT File                                                                                |                               |                       |                                           |                                         |
|        | Import MT-Hashes from *TXT File Export Users to PWDUMP File Export Selected Users to PWDUMP File                                      |                               |                       |                                           |                                         |
|        | Export Selected LM-Hashes to EQB Format                                                                                               |                               |                       |                                           |                                         |
|        | Export Found Pesswords Export Statistics                                                                                              |                               |                       |                                           |                                         |
|        | Egit                                                                                                    |                               |                       |                                           |                                         |
|        |                                                                                                    |                               |                       |                                           |                                         |
|        |                                                                                                    |                               |                       |                                           |                                         |
|        |                                                                                                    |                               |                       |                                           |                                         |
|        |                                                                                                    |                               |                       |                                           |                                         |
|        |                                                                                                    |                               |                       |                                           |                                         |
|        | Users: 0, Passwords found: 0 (0.00%).                                                                                                 |                               |                       | Current password:                         |                                         |
|        |                                                                                                    |                               |                       |                                           |                                         |
|        | 🛃 開始 🌈 SAMInuide - Windowe 👛 我的文件                                                                                                    | 😂 samincide 😫 SAMinside       |                       |                                           |                                         |
|        |                                                                                                    |                               |                       |                                           |                                         |
| Step 5 | 執行後畫面如下:                                                                                                    |                               |                       |                                           |                                         |
|        | 👯 SAMInside                                                                                                    |                               |                       |                                           |                                         |
|        | <u>File Edit View Tools A</u>                                                                                                    | udit <u>S</u> ervice <u>?</u> |                       |                                           |                                         |
|        | 🧊 · 🔊 · 🞁                                                                                                    | - 🌍 - 🌏 -                     | 🔊 🍰 👔 -               | 🖒 🕨 🛍 🚺                                   |                                         |
|        | User                                                                                                    | RID                           | LM-Password           | NT-Password                               | LM-Hash                                 |
|        | Administrator                                                                                                    | 500<br>501                    | <disabled></disabled> | <empty><br/><disabled></disabled></empty> | 0000000000000000                        |
|        | SUPPORT_388945a0                                                                                                    | 1002                          | <disabled></disabled> | 7777777777777                             | 000000000000000000000000000000000000000 |
|        | V XPMUser<br>V HelpAssistant                                                                                                    | 1003<br>1004                  | 7777777               | 7777777                                   | 01FC5A6BE7BC69<br>6E78A2ACF2A7AC        |
|        | CISLAB                                                                                                    | 1005                          | ???????               | ???????                                   | F6794AD6366E0E6                         |
|        |                                                                                                    |                               |                       |                                           |                                         |
|        |                                                                                                    |                               |                       |                                           |                                         |
|        |                                                                                                    |                               |                       |                                           |                                         |
|        | <                                                                                                    |                               |                       |                                           | >                                       |
|        | Users: 6. Passwords four                                                                                                    | nd: 2 (33.33%).               |                       | Current password:                         |                                         |
|        |                                                                                                    |                               |                       |                                           |                                         |
|        |                                                                                                    |                               |                       |                                           |                                         |
|        | Ready                                                                                                    |                               |                       |                                           | ].;;                                    |
|        | • 視窗中顯示的                                                                                                    | User · LM-Passw               | vord   NT-Passwo      | ord 為 Windows 的朝                          | 影號與密碼檔                                  |
|        | ・ 以 LM hash 為                                                                                                    | 例,以下為運作                       | 方式:                   |                                           |                                         |

|             | SAMInside         le       Edit Yiew Jools Audit Service ?         Import SAM and SYSTEM Registry Files Ctil+O         Import SAM Registry and SYSKEY File         Import Local Users via LSASS         Import Local Users via Scheduler         Import from PWDUMP File         Import from *LCP File         Import from *LCP File         Import from *LCP File         Import from *LST File         Import NT-Hashes from *.TXT File         Import Selected Users to PWDUMP File         Export Users to PWDUMP File         Ctil+S         Export Selected LM-Hashes to EGB Format         Export Selected LM-Hashes to EGB Format         Export Selected LM-Hashes to EGB Format         Export Selected LM-Hashes to EGB Format         Export Selected LM-Hashes to EGB Format         Export Selected LM-Hashes to EGB Format         Export Selected LM-Hashes to EGB Format         Export Selected LM-Hashes to EGB Format | LM-Password<br><disabled><br/><disabled><br/><disabled><br/>???????<br/>???????????????????????????</disabled></disabled></disabled> | VT-Password<br><empty><br/><disabled><br/>????????????????????????????????????</disabled></empty> | LM-Hash<br>000000000000000000000000000000000000 |
|-------------|----------------------------------------------------------------------------------------------------|----------------------------------------------------------------------------------------------------|---------------------------------------------------------------------------------------------------|-------------------------------------------------|
| 匯出後<br>● 01 | 後檔案如下:<br><del> 139本</del><br>編輯(R) 格式(R) 絵環(R) 説明(R)                                                                                                    |                                                                                                    |                                                                                                   |                                                 |

## 2. 安裝 John the Ripper

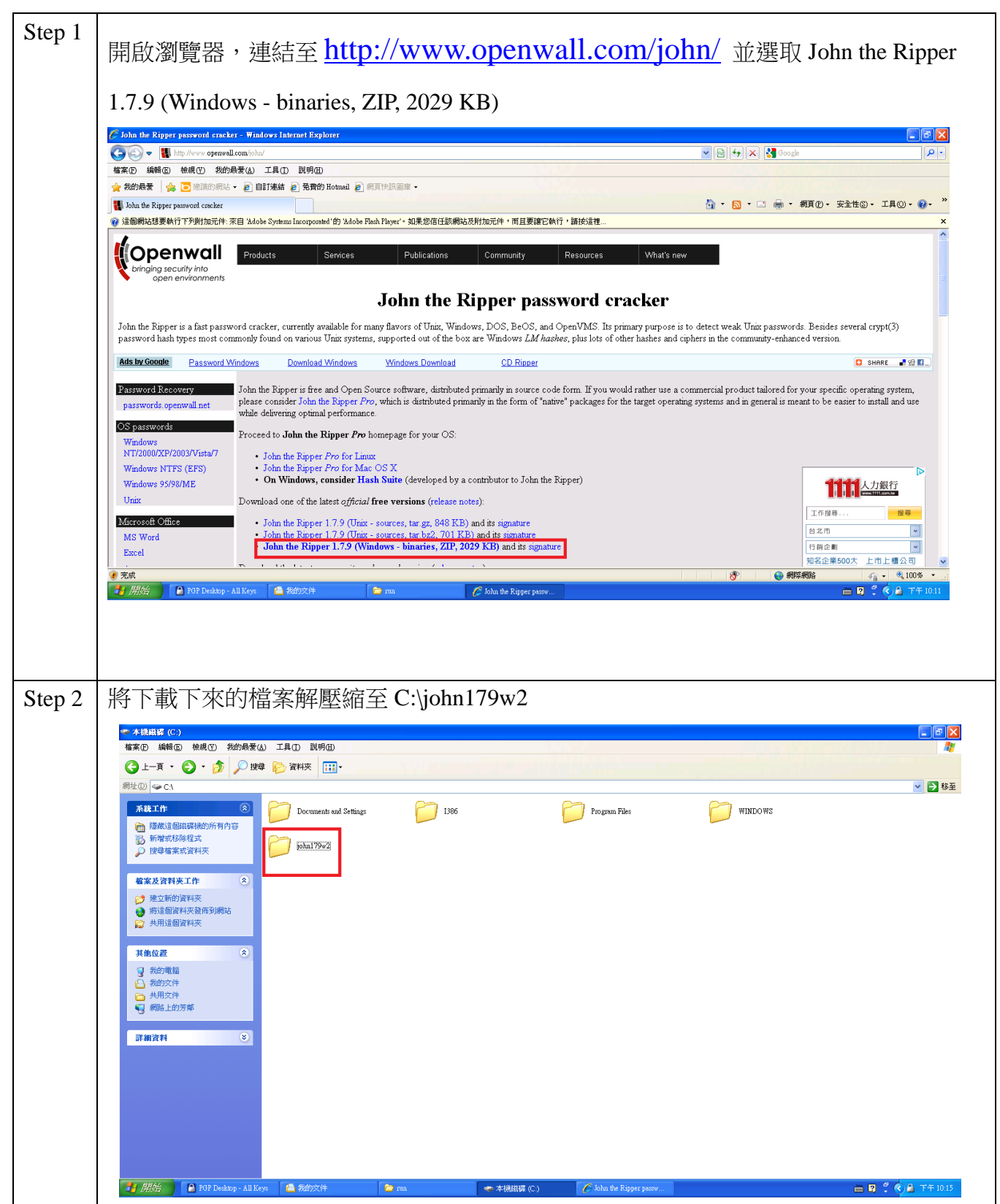

| Step 3 | 開啟命令提示字元:                                                                                                    | 開始→更多                                                                  | →程式→附                               | 蠆應用程式→                        | 命令提示字元                        |                    |
|--------|----------------------------------------------------------------------------------------------------|------------------------------------------------------------------------|-------------------------------------|-------------------------------|-------------------------------|--------------------|
|        | ★ 本提磁器 (C:)<br>檔案 (C:) 續報 (C:) 檢視 (V:) 我的最爱(▲) 工具 (D:)                                                                                                    | 说明( <u>H</u> )                                                         |                                     |                               |                               |                    |
|        | 🕞 上一頁 • 🕑 • 🏂 🔎 搜尋 🍋 資料夾                                                                                                    | ····                                                                   |                                     |                               |                               |                    |
|        | 網址② 🗢 C.\                                                                                                    | 💼 協助工具 🔹 🕨                                                             |                                     |                               |                               | ▶ 移至               |
|        | 系統工作 🛞 🍎 Docu                                                                                                    | □□ 姚栄 → >=                                                             | 1386                                | Program Files                 | windows                       |                    |
|        | 陸                                                                                                    | 🔤 🔤 TrueType 造字程式                                                      |                                     |                               |                               |                    |
|        | ➢ 搜尋檔案或資料夾                                                                                                    | 17 🔄 Windows檔案總管<br>📝 WordPad                                          |                                     |                               |                               |                    |
|        | <u>榆家及资料来工作</u> (余)                                                                                                    | ₩ 小畫家                                                                  |                                     |                               |                               |                    |
|        | XPMUser                                                                                                    | <ul> <li>□ 小算盤</li> <li>③ 同步處理</li> </ul>                              |                                     |                               |                               |                    |
|        |                                                                                                    | ▲ 命令提示字元                                                               |                                     |                               |                               |                    |
|        |                                                                                                    | 303 伯明子的病料工具<br>■ 記事本                                                  |                                     |                               |                               |                    |
|        | 電子第件<br>Outlook Express Windows Catalog                                                                                                    | 2 2 通用輸入法編輯工具<br>(1) 通訊等                                               |                                     |                               |                               |                    |
|        | ● Windows Update                                                                                                    | <ul> <li>2010年</li> <li>2010年</li> <li>2010年</li> <li>2010年</li> </ul> |                                     |                               |                               |                    |
|        |                                                                                                    | <ul> <li>         ・ 遠端点面連線         ・         ・         ・</li></ul>     |                                     |                               |                               |                    |
|        |                                                                                                    | 💼 系統工具 🔹 🕨                                                             |                                     |                               |                               |                    |
|        | Vindows Media Play 価格的<br>一 遊樂場                                                                                                    | ▶ 設値<br>▶                                                              |                                     |                               |                               |                    |
|        | Windows Messenger 💋 Internet Explorer                                                                                                    |                                                                        |                                     |                               |                               |                    |
|        | 導覽 Windows XP     ② Windows Media Player                                                                                                    |                                                                        |                                     |                               |                               |                    |
|        | 雄業及設定轉移精 過 Windows Messenger     御堂はいい Marin Marin Mahan     Windows Messenger     御堂はいい Marin Mahan     Windows Messenger     和     和      和      和       和       和       和       和       和        和 |                                                                        |                                     |                               |                               |                    |
|        | 所有程式(2) 🏓 🦾 遠端協助                                                                                                    | þ                                                                      |                                     |                               |                               |                    |
|        |                                                                                                    | 2 登出(1)                                                                |                                     |                               |                               |                    |
|        | 🔰 開始 🔒 PGP Desktop - All Keys 🖀 我的                                                                                                    | 这件 🔁 run                                                               | 🤝 本機磁碟 (C:)                         | 🖉 John the Ripper passw       |                               | 🖮 國 🏅 🌖 🛆 下午 10.18 |
|        |                                                                                                    |                                                                        |                                     |                               |                               |                    |
|        |                                                                                                    |                                                                        |                                     |                               |                               |                    |
| Step 4 | 輸入 cd c:\john179v<br>資料夾)                                                                                                    | w2\john179\r                                                           | un(注意: 此                            | 比路徑為先前的                       | 解壓縮之路徑                        | ,請確實指向 run         |
|        |                                                                                                    |                                                                        |                                     |                               |                               |                    |
|        | □ mm<br>檔案(E) 續輯(E) 檢視(V) 我的最爱(人) 工具(E) 書                                                                                                    | 说明(H)                                                                  |                                     |                               |                               |                    |
|        | 🕝 上一頁 • 🕥 · 🎓 🔎 搜尋 🌔 資料夾                                                                                                    | ····                                                                   |                                     |                               |                               |                    |
|        | 網址 D 🗀 C.\john179w2\john179\run                                                                                                    |                                                                        |                                     |                               |                               | ▼ 🄁 移至             |
|        | 檔案及資料夾工作 🉁 💋 pre-s                                                                                                    | 202                                                                    | all.chr<br>CHR 檔案<br>334 KB         | alnum.chr<br>CHR 檔案<br>227 KB | alpha.chr<br>CHR 檔案<br>129 KB |                    |
|        | 建立新的資料夾 級 將這個資料夾發佈到網站                                                                                                    | 🖾 命令提示字元                                                               |                                     |                               |                               | _ 🗆 🗙              |
|        |                                                                                                    | (C) Copyright                                                          | dows XP [版本 5.1<br>1985-2001 Micros | .2600]<br>oft Corp.           |                               |                    |
|        | 其他位置                                                                                                    | C:\Documents                                                           | and Settings\XPMU                   | ser>                          |                               |                    |
|        | <ul> <li>john179</li> <li>① 我的文件</li> </ul>                                                                                                    | omp C:\Documents                                                       | and Settings\XPMU                   | ser>cd U:\john1(9w2\jo        | nn1 (9\run                    |                    |
|        | ● 共用文件                                                                                                    | C:\john179w2\                                                          | john179\run>_                       |                               |                               |                    |
|        | ● 網路上的芳鄉<br>● 和路上的芳鄉<br>■ IKB                                                                                                    | 文件                                                                     |                                     |                               |                               |                    |
|        |                                                                                                    | ☆母                                                                     |                                     |                               |                               |                    |
|        |                                                                                                    |                                                                        |                                     |                               |                               |                    |
|        |                                                                                                    |                                                                        |                                     |                               |                               |                    |
|        |                                                                                                    |                                                                        |                                     |                               |                               |                    |
|        |                                                                                                    |                                                                        |                                     |                               |                               |                    |
|        |                                                                                                    |                                                                        |                                     |                               |                               |                    |
|        |                                                                                                    |                                                                        |                                     |                               |                               |                    |
|        |                                                                                                    |                                                                        |                                     |                               |                               |                    |
|        |                                                                                                    | <u> </u>                                                               |                                     |                               |                               |                    |
|        | 🛃 開始 👔 PGP Desktop - All Keys  📫 我的                                                                                                    | 交件 🍃 run                                                               | מת 🤤                                | 6 John the Ripper passw       | ☑ 命令提示字元                      | CH 🌻 🏟 下午 10:24    |

| Step 5 | 輸入 john.exe 查看相關指令說明                                                                                                    |
|--------|----------------------------------------------------------------------------------------------------|
|        | 6 John the Ripper password cracker - Windows Internet Explorer                                                                                                    |
|        |                                                                                                    |
|        | ☆ 知的最要 (金) (2) (2) (2) (2) (2) (2) (2) (2) (2) (2                                                                                                    |
|        | 登 這個網站想要執行下列附加元件:來自 Xalobe Systems Incorporabel 的 Xalobe Flash Plaser': 如果您信任該網站及附加元件,而且要讓它執行,請按這種                                                                                                    |
|        | Products       Ser         C:\john179w2\john179\run>john.exe         John the Ripper password cracker, version 1.7.9         Copyright (c)       196-2011 by Solar Designer         Homepage:       http://www.openwall.com/john/         Usage:       john (OPTIONS)         John the Ripper is a fast password cracker, currently availalsingle        single       single crack" mode        single       single crack" mode        single       single crack" mode                                                                                                    |
|        | Password Mash types most commonly found on various of all control various of all control various of all c |
|        | OS passwords      status[:NHME.]       print status of a session [called NHME]         Windows       Proceed to John the Ripper 7P0      make-charsetsFILE       make a charset, FILE will be overwritten         Vindows       NT/2000/XP/2003/Vista/7      make-charsetsFILE       make a charset, FILE will be overwritten         Vindows       NT/2000/XP/2003/Vista/7      make-charsetsFILE       make a charset, FILE will be overwritten         Vindows       NT/2000/XP/2003/Vista/7      make-charsetsFILE       make a charset, FILE will be overwritten         Vindows       Status      users[-]LOGINIUID[]       [do not] load this (these) user(s) only      users[-]CoUNT         Unix       Download one of the later      shells=[-]SHELL[]       load users with[out] this (these) shell(s) only      salts=[-]COUNT         Mdcroseb Office       - John the Ripper 17      seare memory=LEUEL       enable memory saving, at LEUEL 13       mable memory saving, at LEUEL 13         MS Word       - John the Ripper 17      sformat-NAME       force hash type NAME: des/bsdi/md/s/bf/afs/lm/trip/       Image: mable memory saving, at LEUEL 13                                                                                                    |
|        | Excel · John the Ripper 1. dummy 团团企業600大上市上都公司 团团企業600大上市上都公司 I                                                                                                    |
|        | ●<br>1 開始 PoP Desktop - All Keys 🍙 発動文件 🍃 run 🍃 nun 🖉 John the Ripper passw                                                                                                    |
|        | <ol> <li>我們可以用 john [密碼檔.檔名]這簡單的指令來破密,也可以讓 John the Ripper 單獨<br/>執行特定的模式來破密</li> <li>單一解碼模式(Single crack mode)</li> <li>字典模式(Wordlist mode)</li> <li>暴力窮舉模式(Incremental mode)</li> </ol> <b>單一解碼模式</b> <ul> <li>針對密碼檔的帳號去做字詞變化破解</li> </ul>                                                                                                    |
|        | <ul> <li>例如密碼檔內有 dragon 這個帳號, John the Ripper 會以此字串做變化, 如下 drago, nogard, 02dragon, dra567gon</li> <li>指令形式: john -si [filename]</li> </ul>                                                                                                    |
|        | 字典模式                                                                                                    |
|        | <ul> <li>俗稱的字典檔攻擊, John the Ripper 可以指定字典檔</li> <li>一般指令只有直接比對字典檔與密碼檔<br/>john -w:[字典 filename] [密碼檔 filename]</li> <li>進階指令,可將字典檔內的資料做有規則的排列或是重組等等,之後再來跟密碼檔<br/>比對,在指令加入-rules 即可開啟此功能</li> <li>john -rules -w:[字典 filename] [filename]</li> </ul>                                                                                                    |

| Lohn the Ripper password → 📴 Files ≈ Packet Storm        | n ×                                                  |                                              |
|----------------------------------------------------------|------------------------------------------------------|----------------------------------------------|
| C packetstormsecurity.org/Cracke                         | ers/wordlists/                                       | 🗛 🛛 🙍 🍮 🖪 🔀 🕑                                |
| 这▲ 此網頁為 英文 · 您要翻譯網頁內容嗎?                                  | 翻譯不需要                                                | 選項▼                                          |
| aadkat dtarm                                             |                                                      | Registe                                      |
| Fight your daemons                                       |                                                      | Search                                       |
| Home Files News                                          | About Contact                                        | Add New                                      |
| Files                                                    | Showing 1 - 25 of 18                                 |                                              |
|                                                          |                                                      | Follow us on Twitter                         |
| 7 Text To Sorted Word-List Creator                       |                                                      | Follow us on Facebook                        |
| Authored by snakingmax   Site snakingmax.blogspot.com    | Posted Aug 19, 20                                    | 11 Subscribe to an RSS Feed                  |
| tags   cracker, python                                   | ator in Fython 5.                                    |                                              |
| MD5 e22d6b2c50ec37daa3c15d1e733ecb14                     | Download   Favorite   Comments                       | Top Authors In Last 30 Da                    |
| Arabic Names Dictionary                                  |                                                      | Red Hat 28 files                             |
| Authored by g33ko                                        | Posted May 10, 20                                    | 11 Farbod Manini 26 files<br>Ubuntu 22 files |
| tags   cracker                                           | e Arabic names, rogenter mere are over 1000 entries. | HauntIT 22 files                             |
| MD5 53a9b12373d92434e73a6c121ff7c4f6                     | Download   Favorite   Comments (                     | (0) Debian 21 files<br>Mandriva 16 files     |
| 🚺 Iranian Name Wordlist                                  |                                                      | HP 14 files                                  |
| Authored by Nima Ghotbi   Site h.ackerz.com              | Posted Mar 16, 20                                    | 10 the_cyber_nuxbie 13 files                 |
| This is a list of Iranian names to be used for cracking. |                                                      | BHG Security Center 9 files                  |
|                                                          |                                                      |                                              |
| ● 也可自行透過記事本編                                             | 輯,將可能的密碼直接寫到相                                        | 當案,每個密碼一行問                                   |
|                                                          |                                                      |                                              |
|                                                          | 📮 common2.txt 📃 🗖 🛃                                  | ×                                            |
|                                                          | File Edit Format View Help                           |                                              |
|                                                          | admin                                                | ~                                            |
|                                                          | sysadm<br>sysadmin                                   |                                              |
|                                                          | operator                                             |                                              |
|                                                          | manager                                              |                                              |

| 字                                                                                                    | 典模                                                                                                    | 式中 rules 的編輯                                                                                                    |
|----------------------------------------------------------------------------------------------------|----------------------------------------------------------------------------------------------------|----------------------------------------------------------------------------------------------------|
| Wo                                                                                                    | ordlist                                                                                                    | 的 rules 會存放在 run 資料夾裡的 john.ini 中,下圖顯示的是 john.ini 的初始值                                                                                                    |
|                                                                                                    | john.                                                                                                    | ini - Notepad 📃 🗖 🔀                                                                                                    |
| File                                                                                                    | e Edit                                                                                                    | Format View Help                                                                                                    |
| ;#<br>;!                                                                                                    | Inse<br>?Ali[                                                                                                    | ert/overstrike some characters                                                                                                    |
| ;!<br>;#                                                                                                    | ?Alo[<br>Togg                                                                                                    | 0-7][a-z]<br>]e_case_everywhere                                                                                                    |
| ;   <br>;#                                                                                                    | MT[*0<br>_Ver)                                                                                                    | )]T[*1]T[*2]T[*3]T[*4]T[*5]T[*6]T[*7]Q<br>/ slow stuff                                                                                                    |
| ; (                                                                                                    | \$[1-9<br>?ac\$[                                                                                                    | 0]<-\$[0-9]\$[0-9]<br>1-90]<-\$[0-9]\$[0-9]                                                                                                    |
| ; <                                                                                                    | 9]^[a                                                                                                    | [-2]》[a-2]<br>[-2]^[a-2]<br>[-2]*[a-2] 打開 John ini 後,找到[[ ist Rules:Wordlist],在                                                                                                    |
| , _`<br># \                                                                                                    | word                                                                                                    | [-2] $[a-2]$ $[b]$ $[b]$ $[$ |
| [L<br>#                                                                                                    | ist.F<br>Trv v                                                                                                    | words as they are 這標頭後就可自行編輯 rules                                                                                                    |
| :<br>₩ 1                                                                                                    | Lower                                                                                                    | case every pure alphanumeric word                                                                                                    |
| -⊂<br># (                                                                                                    | >3!?<br>Capit                                                                                                    | xlo<br>alize every pure alphanumeric word                                                                                                    |
| -⊂<br># ∣                                                                                                    | >2(?<br>Lower                                                                                                    | case and pluralize pure alphabetic words                                                                                                    |
| <*:<br>#                                                                                                    | >2!?A<br>Lower                                                                                                    | case pure alphabetic words and append '1'                                                                                                    |
| <**:<br># (                                                                                                    | >2!?A<br>Capit                                                                                                    | alize pure alphabetic words and append '1'                                                                                                    |
| -⊂<br>#                                                                                                    | <">2<br>Dupli                                                                                                    | 227AC\$1<br>cate reasonably short pure alphabetic words (fred -> free                                                                                                    |
| <10                                                                                                    | >1:??                                                                                                    | <b>v</b>                                                                                                    |
| 1                                                                                                    |                                                                                                    |                                                                                                    |
| <b>、</b><br>堂日                                                                                                    | 田指名                                                                                                    |                                                                                                    |
| <b>《</b><br>常月<br>-                                                                                                    | ■<br>用指令<br>:                                                                                                    | ₩<br>><br>對 wordlist 不做任何動作                                                                                                    |
| <b>《</b><br>常月<br>-                                                                                                    | 用指令<br>:<br>C                                                                                                    | > 對 wordlist 不做任何動作<br>將字首大寫,如:" crack" -> "Crack"                                                                                                    |
| < <                                                                                                    | 用指名<br>:<br>C<br>c                                                                                                    | ★ ★ <                                                                                                    |
| <ul> <li></li> <li></li></ul> | 用指く<br>:<br>C<br>c<br>r                                                                                                    | ★ 梦 wordlist 不做任何動作 將字首大寫,如:" crack" -> "Crack" 將字首小寫其餘大寫,如: "Crack" -> "cRACK" 反向,如: "crack" -> "kcarc"                                                                                                    |
| <b>《</b> 常月<br>-<br>-<br>-                                                                                                    | 用指<<br>:<br>C<br>c<br>r<br>d                                                                                                    | ★ ★ <                                                                                                    |
| < < <                                                                                                    <                                                                                                    | 用指⊲<br>:<br>C<br>c<br>r<br>d<br>f                                                                                                    | <b>對 wordlist 不做任何動作</b><br>將字首大寫,如:" crack" -> "Crack"<br>將字首小寫其餘大寫,如: "Crack" -> "cRACK"<br>反向,如: "crack" -> "kcarc"<br>複製,如: "crack" -> "crackcrack"<br>鏡射,如: "crack" -> "crackkcarc"                                                                                                    |
| < 常月<br>− − − − − − − − − − − − − − − − − − −                                                                                                     | 用指<<br>C<br>c<br>r<br>d<br>f<br>{                                                                                                    | <b>對 wordlist 不做任何動作</b><br>將字首大寫,如:" crack" -> "Crack"<br>將字首小寫其餘大寫,如: "Crack" -> "cRACK"<br>反向,如: "crack" -> "kcarc"<br>複製,如: "crack" -> "kcarc"<br>復製,如: "crack" -> "crackcrack"<br>鏡射,如: "crack" -> "crackcrack"                                                                                                    |
| 常月<br>常月<br>一<br>一<br>一<br>一<br>一<br>一<br>一<br>一<br>一<br>一<br>一<br>一<br>一<br>一<br>一<br>一<br>一                                                                                                    | 用指令<br>:<br>C<br>c<br>r<br>d<br>f<br>{<br>}                                                                                                    | ★ 梦 wordlist 不做任何動作 將字首大寫,如:" crack" -> "Crack" 將字首小寫其餘大寫,如: "Crack" -> "cRACK" 反向,如: "crack" -> "kcarc" 復製,如: "crack" -> "crackcrack" 鏡射,如: "crack" -> "crackcarc" 往左 shift,如: "crack" -> "rackc" 往右 shift,如: "crack" -> "kcrac"                                                                                                    |
| ■ 常月                                                                                                    | 用指令<br>C<br>c<br>r<br>d<br>f<br>{<br>}<br>\$X                                                                                                    | ★ ★ <                                                                                                    |
| ■ 常月                                                                                                    | 用指<<br>C<br>c<br>r<br>d<br>f<br>{<br>}<br>\$X<br>^X                                                                                                    | ★ 對 wordlist 不做任何動作 將字首大寫,如:" crack" -> "Crack" 將字首小寫其餘大寫,如: "Crack" -> "cRACK" 反向,如: "crack" -> "kcarc" 複製,如: "crack" -> "crackcrack" 鏡射,如: "crack" -> "crackcrack" 镜射,如: "crack" -> "rackc" 往左 shift ,如: "crack" -> "kcrac" 在字串後面串接一個字母,如: \$4: "crack" -> "crack4" 在字串前面先置一個字母,如: ^4: "crack" -> "4crack"                                                                                                    |
| ■ 常務                                                                                                    | 用指<<br>C<br>c<br>r<br>d<br>f<br>{<br>}<br>\$X<br>^X<br><n< th=""><th>岁 wordlist 不做任何動作 將字首大寫,如:" crack" -&gt; "Crack" 將字首小寫其餘大寫,如: "Crack" -&gt; "cRACK" 反向,如: "crack" -&gt; "kcarc" 複製,如: "crack" -&gt; "crackcrack" 鏡射,如: "crack" -&gt; "crackcrack" 镜射,如: "crack" -&gt; "crackcracr" 往左 shift,如: "crack" -&gt; "rackc" 往右 shift,如: "crack" -&gt; "kcrac" 在字串後面串接一個字母,如: \$4: "crack" -&gt; "crack4" 在字串前面先置一個字母,如: ^4: "crack" -&gt; "4crack" 字串大小必須大於 N</th></n<> | 岁 wordlist 不做任何動作 將字首大寫,如:" crack" -> "Crack" 將字首小寫其餘大寫,如: "Crack" -> "cRACK" 反向,如: "crack" -> "kcarc" 複製,如: "crack" -> "crackcrack" 鏡射,如: "crack" -> "crackcrack" 镜射,如: "crack" -> "crackcracr" 往左 shift,如: "crack" -> "rackc" 往右 shift,如: "crack" -> "kcrac" 在字串後面串接一個字母,如: \$4: "crack" -> "crack4" 在字串前面先置一個字母,如: ^4: "crack" -> "4crack" 字串大小必須大於 N                                                                                                    |
|                                                                                                    | 用指 C c r d f { X ^X <n< p=""></n<>                                                                                                    | ★ ★ <                                                                                                    |
|                                                                                                    | 用指令<br>C<br>C<br>r<br>d<br>f<br>{<br>}<br>\$X<br>^X<br>~X<br><n<br>(X</n<br>                                                                                                    | 對 wordlist 不做任何動作<br>將字首大寫,如:" crack" -> "Crack"<br>將字首小寫其餘大寫,如: "Crack" -> "cRACK"<br>反向,如: "crack" -> "kcarc"<br>複製,如: "crack" -> "crackcrack"<br>鏡射,如: "crack" -> "crackcrack"<br>镜射,如: "crack" -> "crackcrac"<br>往左 shift,如: "crack" -> "rackc"<br>往右 shift,如: "crack" -> "kcrac"<br>在字串後面串接一個字母,如: \$4: "crack" -> "crack4"<br>在字串前面先置一個字母,如: ^4: "crack" -> "4crack"<br>字串大小必須大於 N<br>字串大小必須小於 N<br>只對第一個字是 X 的字串做 rule 的動作                                                                                                    |
| <ul> <li>Image: State of the state of the state</li></ul>    | 用指<<br>C<br>c<br>r<br>d<br>f<br>{<br>}<br>\$X<br>^X<br><n<br>×N<br/>(X<br/>)X</n<br>                                                                                                    | ★ 對 wordlist 不做任何動作 將字首大寫,如:" crack" -> "Crack" 將字首小寫其餘大寫,如: "Crack" -> "cRACK" 反向,如: "crack" -> "kcarc" 複製,如: "crack" -> "crackcrack" 鏡射,如: "crack" -> "crackcrack" 镜射,如: "crack" -> "crackcrac" 往左 shift,如: "crack" -> "rackc" 往右 shift,如: "crack" -> "kcrac" 在字串後面串接一個字母,如: \$4: "crack" -> "crack4" 在字串前面先置一個字母,如: ^4: "crack" -> "4crack" 字串大小必須大於 N 只對第一個字是 X 的字串做 rule 的動作 只對最後一個字是 X 的字串做 rule 的動作                                                                                                    |
| < ■ 常 =                                                                                                    | 用指令<br>C<br>c<br>r<br>d<br>f<br>{<br>}<br>\$X<br>^X<br><n<br>&gt;N<br/>(X<br/>)X<br/>p</n<br>                                                                                                    | 對 wordlist 不做任何動作     將字首大寫,如: " crack" -> "Crack"     將字首小寫其餘大寫,如: "Crack" -> "cRACK"     反向,如: "crack" -> "kcarc"     複製,如: "crack" -> "crackcrack"     鏡射,如: "crack" -> "crackcrack"     鏡射,如: "crack" -> "crackcarc"     往左 shift ,如: "crack" -> "rackc"     往右 shift ,如: "crack" -> "kcarc"     在字串後面串接一個字母,如: \$4: "crack" -> "crack4"     在字串前面先置一個字母,如: ^4: "crack" -> "4crack"     字串大小必須大於 N     字串大小必須大於 N     只對第一個字是 X 的字串做 rule 的動作     只對最後一個字是 X 的字串做 rule 的動作     複數,如: "crack" -> "cracks"                                                                                                    |
|                                                                                                    | 用指令<br>C<br>c<br>r<br>d<br>f<br>{<br>}<br>\$X<br>^X<br><n<br>(X<br/>)X<br/>P<br/>P</n<br>                                                                                                    | 對 wordlist 不做任何動作<br>將字首大寫,如: " crack" -> "Crack"<br>將字首小寫其餘大寫,如: "Crack" -> "cRACK"<br>反向,如: " crack" -> "kcarc"<br>複製,如: " crack" -> " crackcrack"<br>鏡射,如: " crack" -> " crackcrack"<br>鏡射,如: " crack" -> " crackcarc"<br>往左 shift ,如: " crack" -> " rackc"<br>往右 shift ,如: " crack" -> " kcrac" 在字串後面串接一個字母,如: \$4: " crack" -> " crack4"<br>在字串前面先置一個字母,如: ^4: " crack" -> " 4crack"<br>字串大小必須大於 N 字串大小必須大於 N 只對第一個字是 X 的字串做 rule 的動作 只對最後一個字是 X 的字串做 rule 的動作 表載,如: "crack" -> " cracka"                                                                                                    |

| - [ 將第一個字刪除,如: "crack"-> "rack"                                                                                                    |
|----------------------------------------------------------------------------------------------------|
| - ] 將最後一個字刪除,如: "crack"-> "crac"                                                                                                    |
| (由於"["和在"]" rule 裡有另外的用法,為了區分使用,                                                                                                    |
| 必須在之前加"\")                                                                                                    |
| - R - 根據鍵盤上的位置往右移一格,如: "crack96" -> "vtsvl07"                                                                                                    |
| - L   根據鍵盤上的位置往左移一格,如: "crack96"-> "xeaxj85"                                                                                                    |
| 暴力窮舉模式                                                                                                    |
| 暴力窮舉模式就是暴力破解法(brute-force attack),嘗試所有的組合,將全部的有效鍵盤<br>字符(大概 95 個)進行 1~8 位的隨機組合,去猜解密碼。這個模式可以解出簡單模式和<br>字典模式不能成功猜解的密碼,但是效率極低,非常耗費時間<br>john -i [filename] |
| John the Ripper 相關指令                                                                                                    |
| 強制結束                                                                                                    |
| - Ctrl^C                                                                                                    |
| 回復上次工作                                                                                                    |
| – john -restore                                                                                                    |
| 在命令視窗顯示 test.txt 破解的結果                                                                                                    |
| – john -show test.txt                                                                                                    |
| John the Ripper 會在 run 目錄中產生一個 "john.pot"檔案,這裡面保存著成功猜解出來的密碼                                                                                             |

| SAMInside 所                            | 摄取出的密文貼成文字檔如下                                                                                        |
|----------------------------------------|----------------------------------------------------------------------------------------------------|
| ▶ 01 - 記事本                             |                                                                                                    |
| · 備楽(E) 編輯(E) 格式(<br>CISLAB 1995 F679) | 외 微純(1) 화명)[1]<br>4AD6366E ØE67AAD38435B51484EE <mark>(C5A5E8682FEC46C20ED994168E220878:::)</mark> 고 |
| User RID                               | LM-Hash NT-Hash                                                                                      |
| 使用 John t                              | he Ripper 破解 windows 密文如下                                                                            |
| ■ 命令提示字                                | 元 _ O >                                                                                              |
| Microsoft W                            | indows_XP [版本 5.1.2600]                                                                              |
| (C) Copyrig                            | nt 1985-2001 Microsoft Corp.                                                                         |
| C:\Document                            | s and Settings\XPMUser>cd c:\john179w2\john179\run                                                   |
| C:\john179w                            | 2\john179\rup≥iobpi_01_tyt                                                                           |
| Loaded 1 pa                            | ssword hash <mark>(LM DES [128/128 BS SSE2])</mark> 可看到此密文加密方式為NT和LM的                                |
| No password                            | hashes felt to crack (see FAQ) DES                                                                   |
| C•\iobo179w<br>CISLAB•CIS4             | 2\iohn179\run>john -show 01.txt<br>042:_005:0545E8682EEC46C20ED994168E220078                         |
| 。 透過-show                              | v 指今可得到帷號CTSLAR的変碼為CTSLAR4042                                                                        |
| l password                             | nash crackéd, "U-Tertert a kiyw cischererz                                                           |
| C:\john179w                            | 2\john179\run>_                                                                                      |
|                                        |                                                                                                    |
|                                        |                                                                                                    |
|                                        |                                                                                                    |
|                                        |                                                                                                    |
|                                        |                                                                                                    |
|                                        |                                                                                                    |
| 1                                      |                                                                                                    |
|                                        |                                                                                                    |
|                                        |                                                                                                    |
| 檢視.John                                | the Ripper 的破密結果                                                                                     |
|                                        |                                                                                                    |
| <ul> <li>可在</li> </ul>                 | 預設目錄底下 run 資料夾中找到一個 john.pot 檔,這裡會記載所有意                                                              |
| 碼與                                     | 相對應的密文(如下圖)                                                                                          |
|                                        |                                                                                                    |
| □ 10hm - 記爭卒<br>檔案(F) 編輯(E)            | ▲ □ □ ■ ▲ □ ■ ■ ■ ■ ■ ■ ■ ■ ■ ■ ■ ■ ■ ■                                                              |
|                                        |                                                                                                    |

#### 問題:

假設一個字典檔的內容有{Kobe,Bryant,Odom,Derek,Fisher,Ariza,Travor, Lamar,Paul,Jordan,Gasol,Andrew,Famar,Howard,Lebron}。若可能的密 碼如下:TravorTravor,DerekkereD,domO,ArizaazirA,lamarramal,23jordan, Kobe24,Paul33,LebronJames,asolG,ndrewA,amaramar520,HowardHoward, bryantbryant,5566Fish}

(1)假如使用指令"f",上述那些密碼會被 John the Ripper 的字典模式找到

(2)假如使用指令"d",上述那些密碼會被 John the Ripper 的字典模式找到

(3)假如使用指令"{",上述那些密碼會被 John the Ripper 的字典模式找到

(4)若以 John the Ripper 的字典模式破解密碼檔,請寫一個可以搜尋到密碼 "5566fish"的 rule

(5)若以 John the Ripper 的字典模式破解密碼檔,請寫一個可以搜尋到密碼 "amaramar520"的 rule

#### 總結測驗:

請利用 SAMInside 將電腦中的密碼檔輸出,並破解密碼。

- E知用戶\*\*1 的密碼,可能為一男性名字,可利用 <u>http://packetstormsecurity.org/Crackers/wordlists/</u>網址所提供的字典檔的 名字之一後面加上 123 來破解密碼。
- (2) 已知用戶\*\*2 的密碼與帳戶相關,可用單一解碼模式得出密碼。
- (3) 已知用戶\*\*3 的密碼為 5 個數字的隨機密碼,可嘗試利用暴力破解法。
- (4) 已知用戶\*\*4 的密碼為 4 個的隨機亂數(英文,數字,符號),可嘗試利 用暴力破解法。

### 問題:

假設一個字典檔的內容有{Kobe,Bryant,Odom,Derek,Fisher,Ariza,Travor, Lamar,Paul,Jordan,Gasol,Andrew,Famar,Howard,Lebron}。若可能的密 碼如下:TravorTravor,DerekkereD,domO,ArizaazirA,lamarramal,23jordan, Kobe24,Paul33,LebronJames,asolG,ndrewA,amaramar520,HowardHoward, bryantbryant,5566Fish}

(1)假如使用指令"f",上述那些密碼會被 John the Ripper 的字典模式找到

(2)假如使用指令"d",上述那些密碼會被 John the Ripper 的字典模式找到

(3)假如使用指令"{",上述那些密碼會被 John the Ripper 的字典模式找到

(4)若以 John the Ripper 的字典模式破解密碼檔,請寫一個可以搜尋到密碼 "5566fish"的 rule

(5)若以 John the Ripper 的字典模式破解密碼檔,請寫一個可以搜尋到密碼 "amaramar520"的 rule

Ans